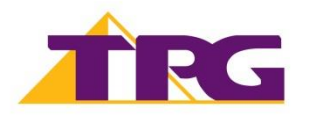

## **D-Link DSL-G225**

Please follow the steps below to set up your D-Link DSL-G225.

1. Plug a phone cable from your telephone wall socket into the **grey DSL port** on your D-Link modem.

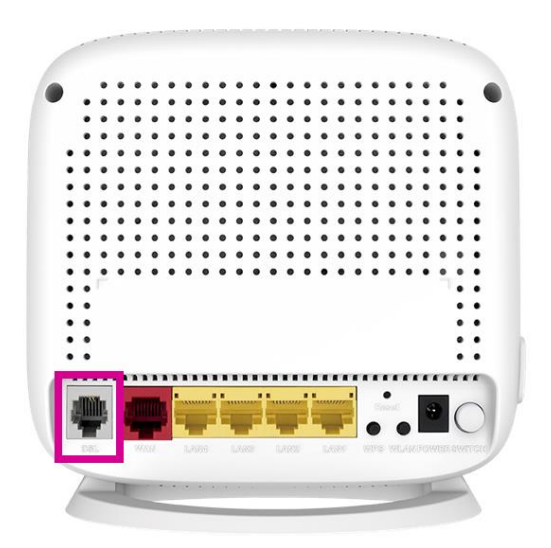

2. Plug in the power cable and turn your D-Link modem on using the **Power** button.

![](_page_0_Picture_7.jpeg)

![](_page_1_Picture_1.jpeg)

**3.** You can connect devices such as PC desktops, laptops or gaming consoles by plugging Ethernet cables from the device to any of the four **yellow LAN ports**, or you can connect devices via WiFi.

![](_page_1_Picture_3.jpeg)

- 4. Go to http://192.168.1.1 in your browser.
- Log in with your D-Link modem username and password. By default, these are: Username: admin Password: admin
- 6. On home screen, select Setup Wizard.
- 7. Complete Step 1 Change Device Login Password and make note of the new password.
- 8. Complete Step 2 Set Time and Date for your location.
- 9. Select VDSL as the WAN Service Type.
- 10. Select Australia from the Country drop-down.
- 11. Select TPG from the Internet Service Provider drop down.
- 12. Select **PPPoE** from the **Protocol** drop-down.
- 13. Enter your TPG username and password.
- 14. Select Next and continue with the Wizard in setting up your WiFi.
- **15.** Select **Save/Apply** at the end of the Wizard.

Once you receive notification that your TPG NBN service is active, your D-Link DSL-G225 should now be online. If you are still having issues, please call us on **1300 997 271** for further assistance.